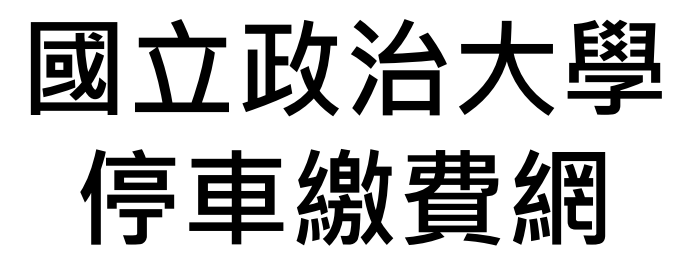

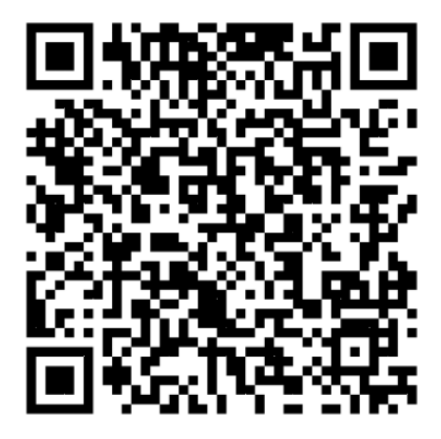

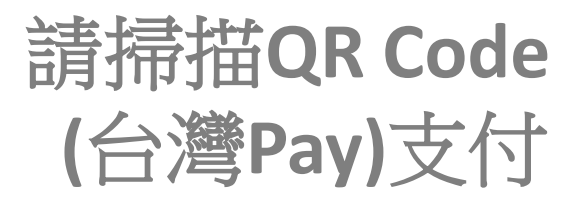

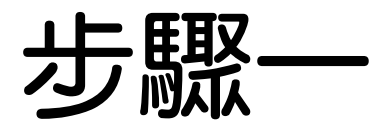

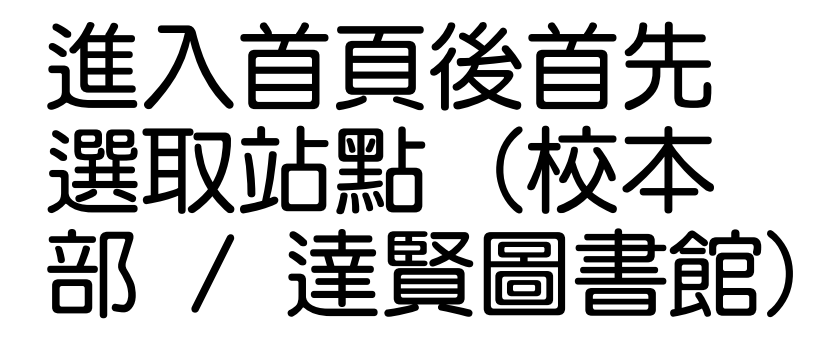

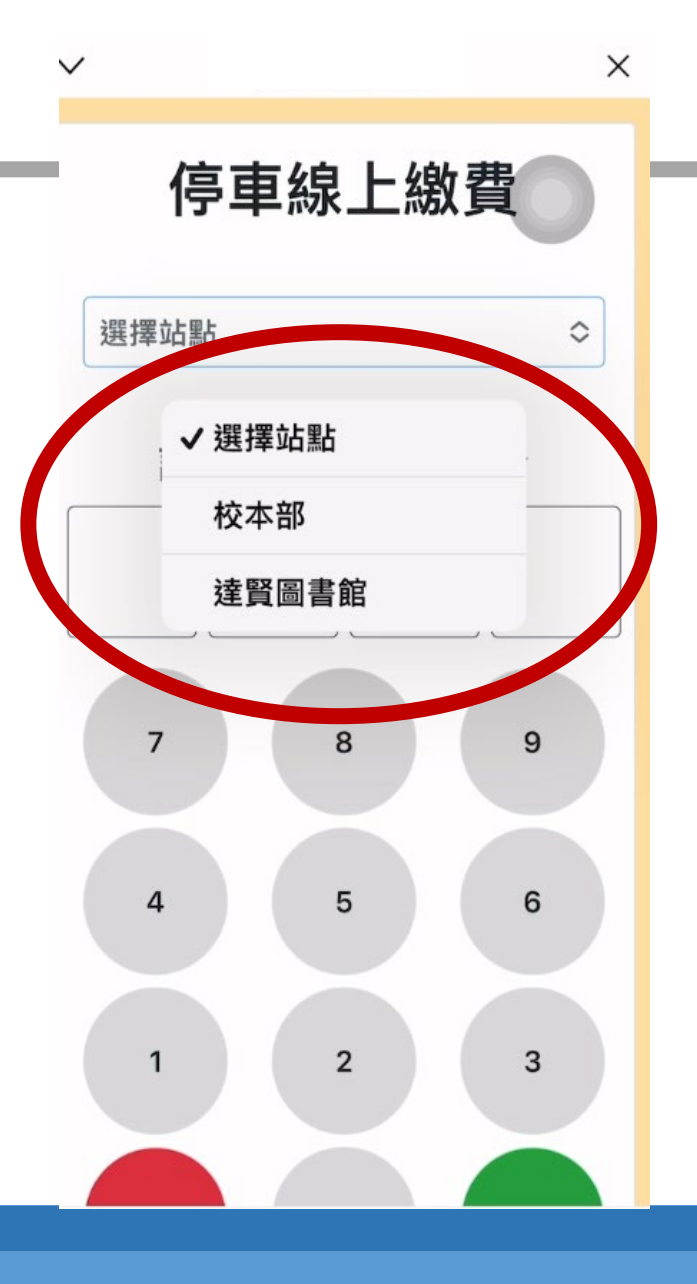

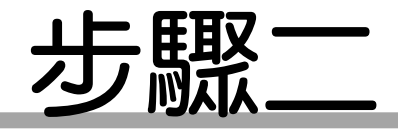

# 輸入車牌號碼數 字部分(共四碼)

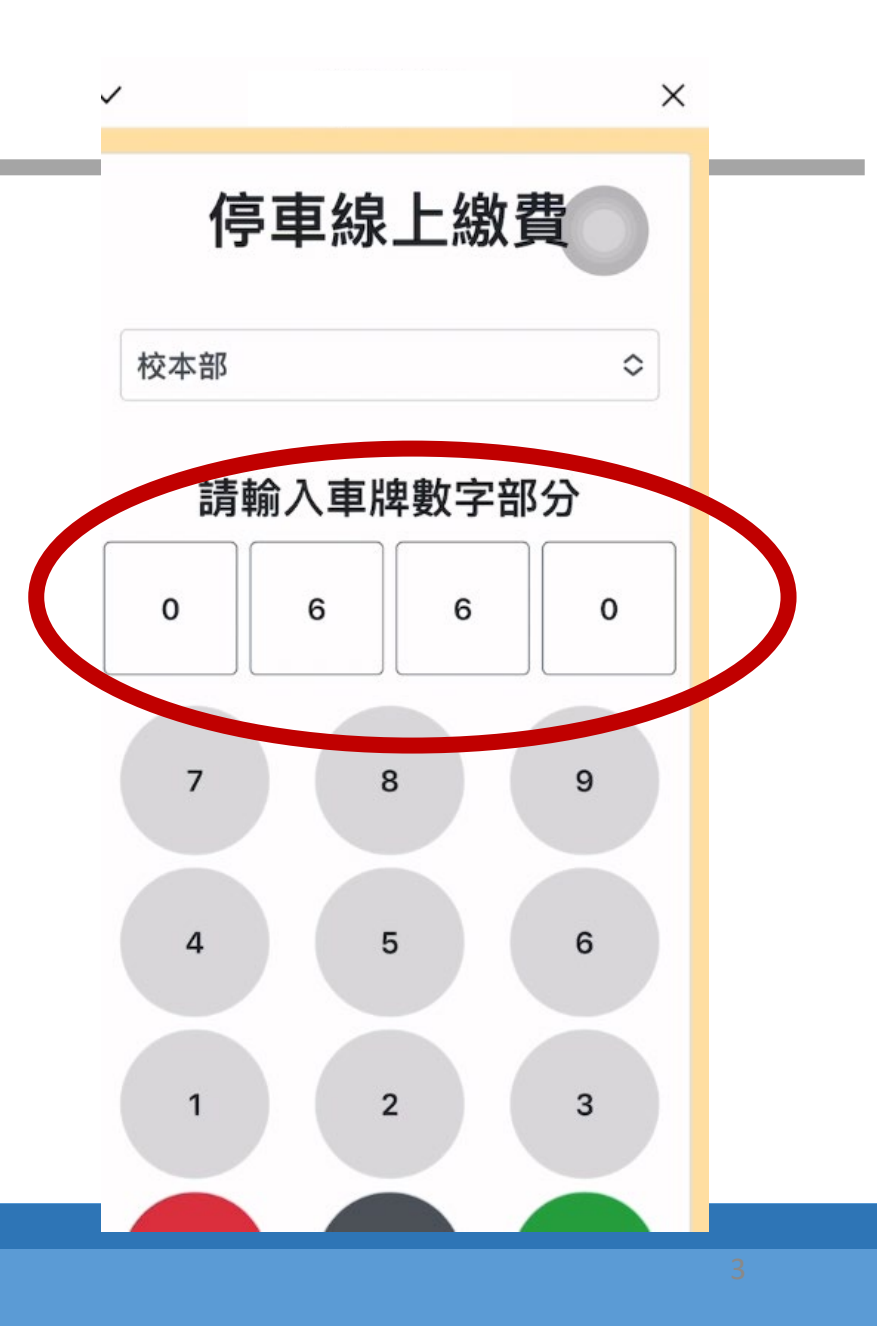

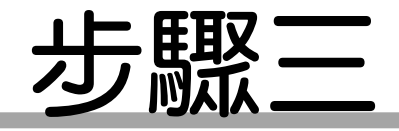

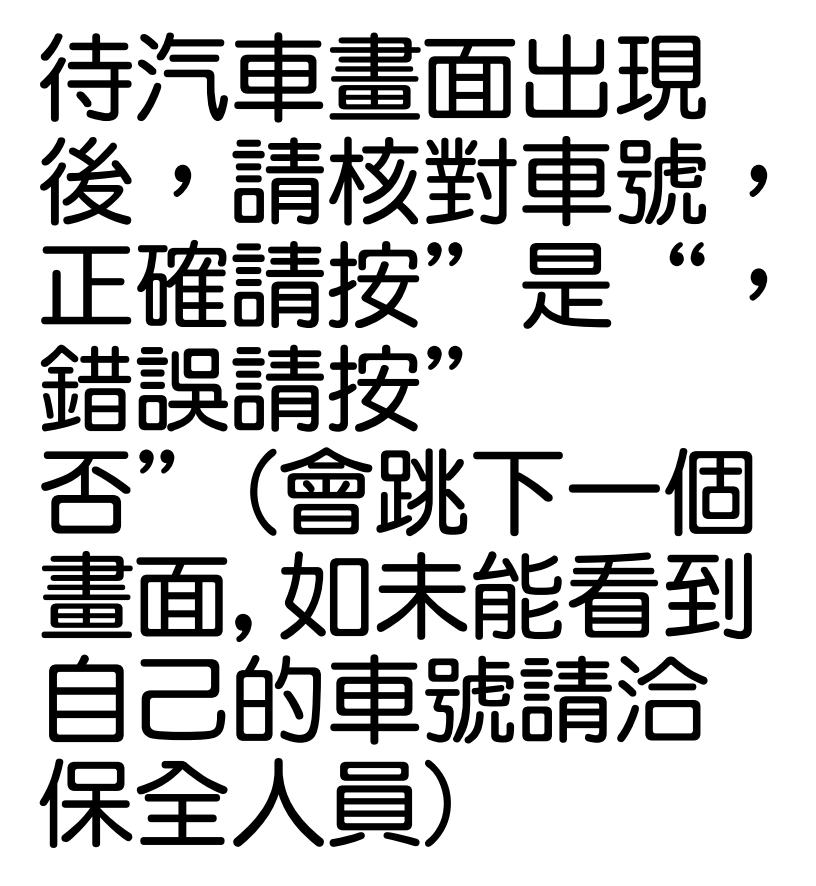

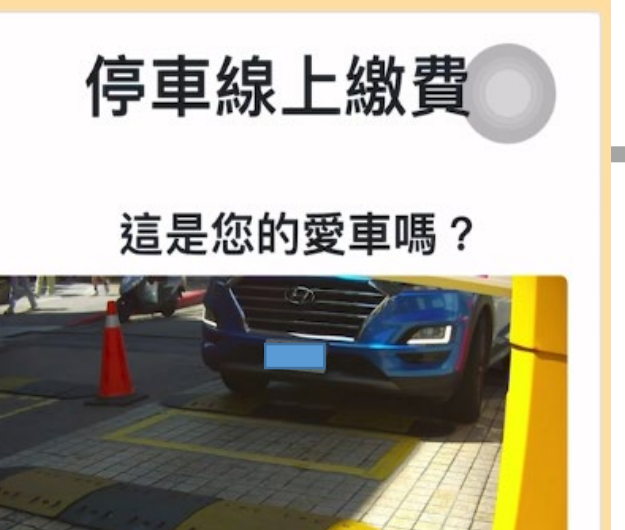

是

否

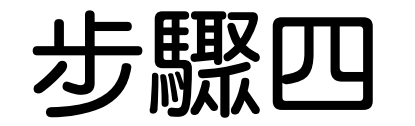

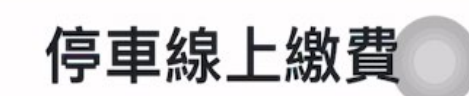

 $\checkmark$ 

 $\sim$ 

X

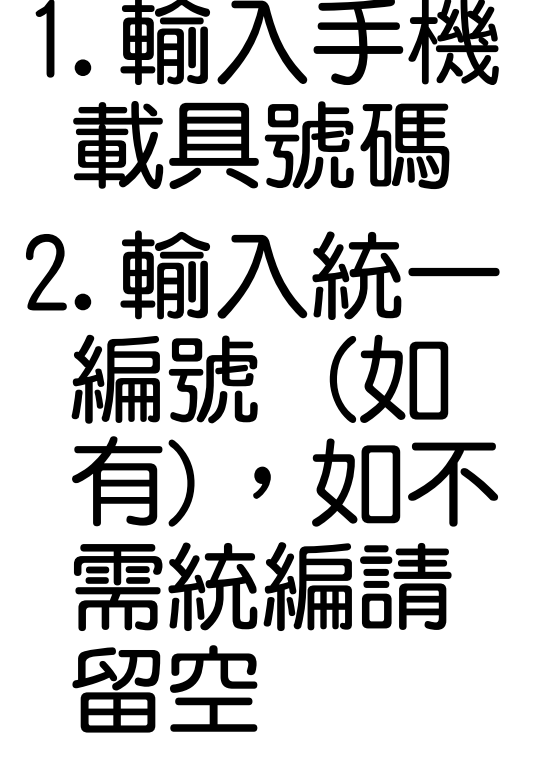

3. 點選確定

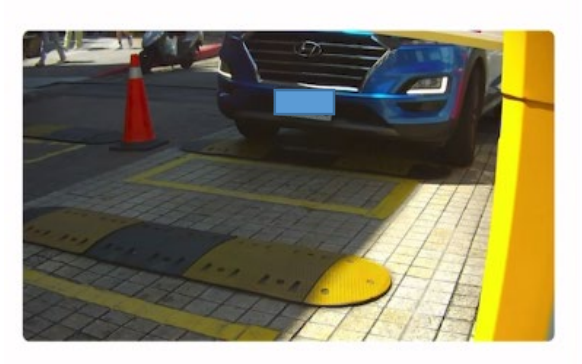

**請輸入手機載具** 總共8碼,以/為開頭

確定

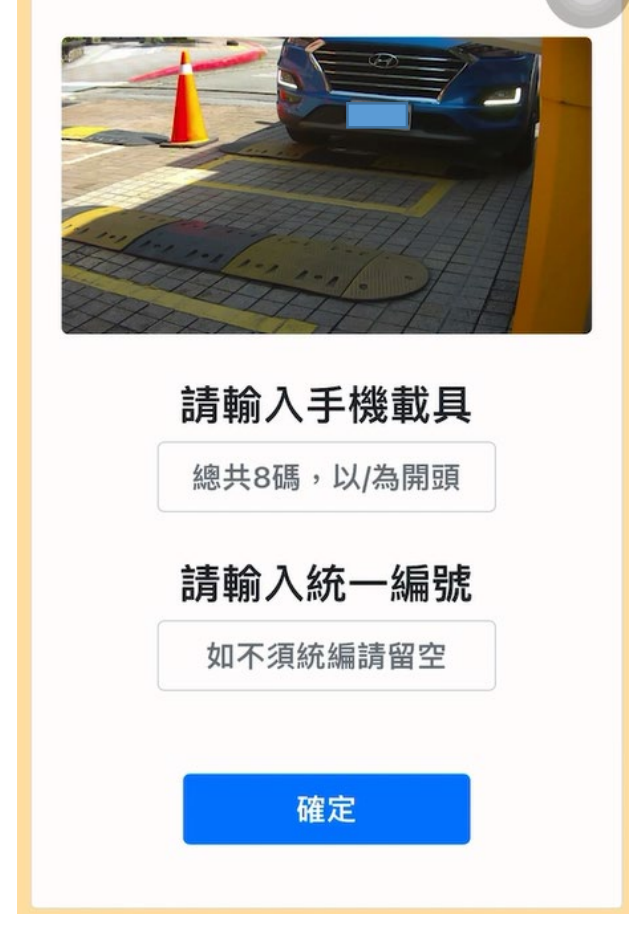

停車線上繳費

X

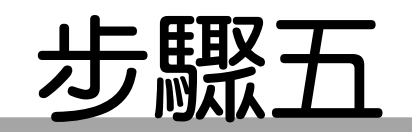

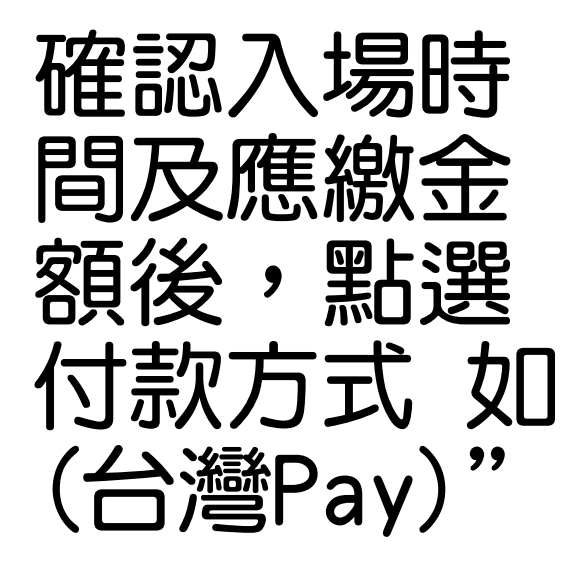

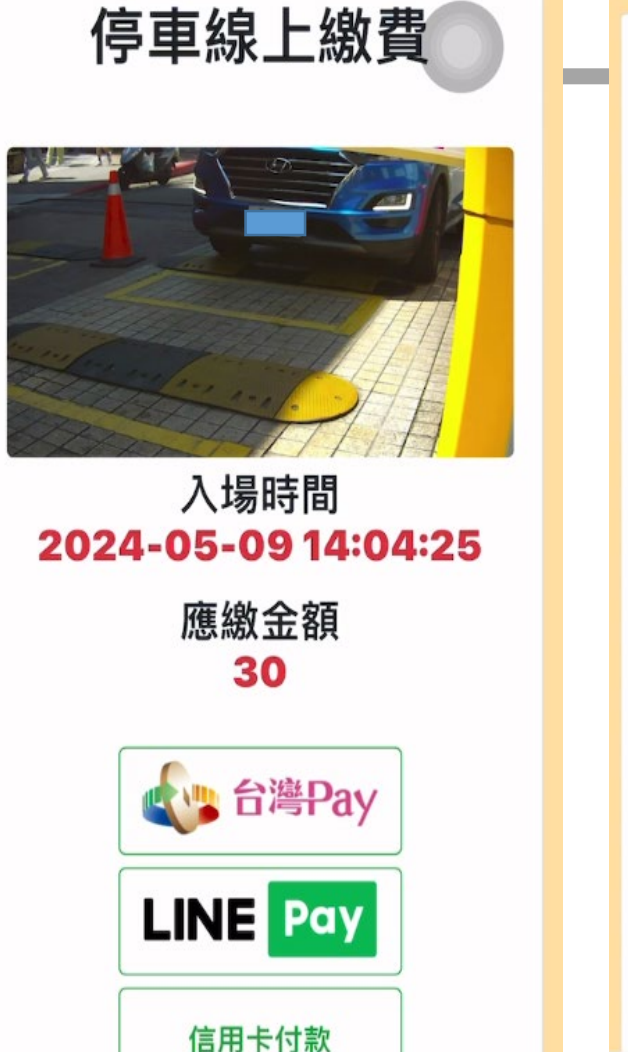

停車線上繳費

X

V

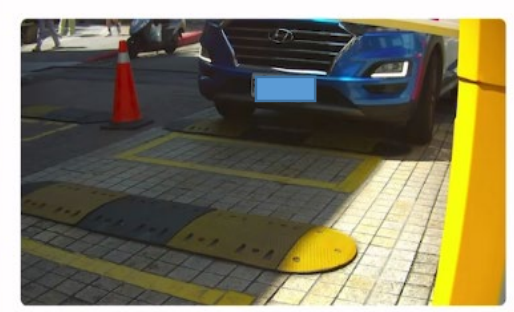

6/27/2024

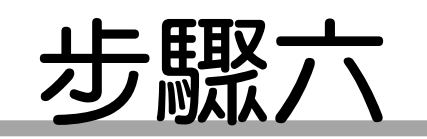

1. 跳出 "台 灣Pay" + 畫面後,選 取綁定銀行 2. 選定銀行 **後進入台灣** pay行動支 付畫面

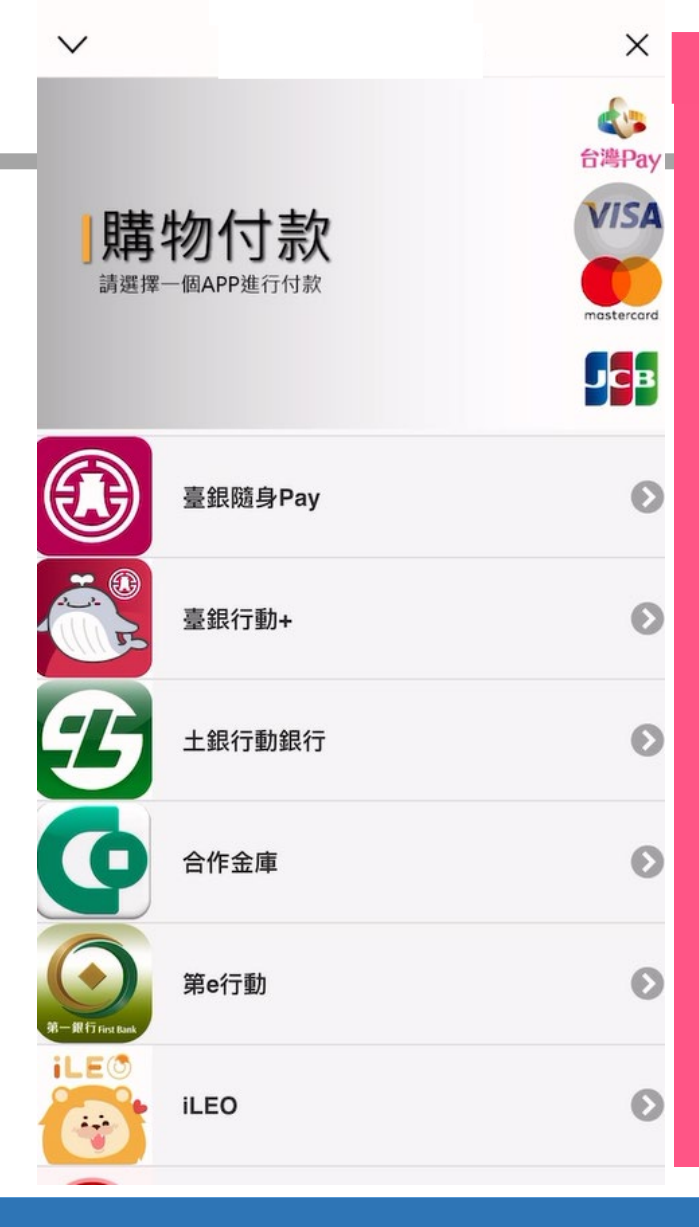

台灣行動支付

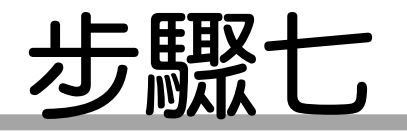

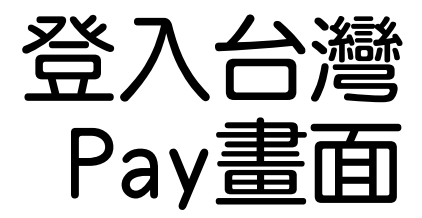

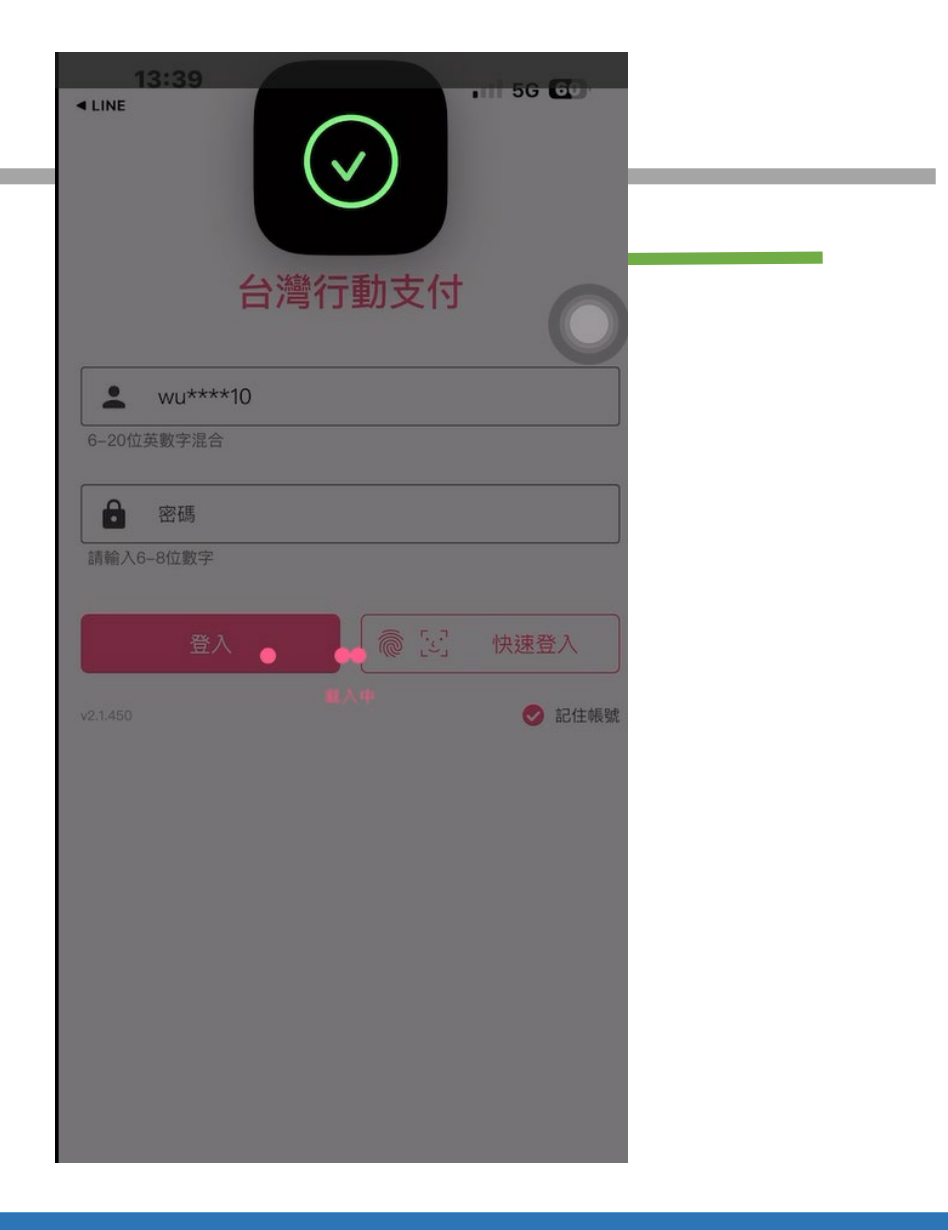

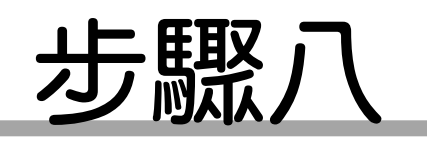

"掃碼 出現 收付" 字眼 鍵ス 後, 碼或辨識臉 部後確認付 款

| ■ LINE |      |            |
|--------|------|------------|
| <      | 掃碼收付 | I          |
| 特店帳號   |      |            |
| 特店名稱   |      | 國立政治大學停車場  |
| 商店城市   |      | Taipei     |
| 交易時間   |      | 2024/05/15 |
| 交易金額   |      | TWD 180    |

#### 付款資訊 (付款人資訊將提供給收款方保存)

訂單編

| <b>扇</b> 號 |  |  |
|------------|--|--|
| 10 300     |  |  |

#### 建擇付款卡片

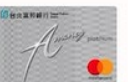

台北富邦商業銀行 實體卡號....2207

| ■ LINE | . 11 5G GO |
|--------|------------|
| <      |            |
| 特店帳號   |            |
| 特店名稱   | 國立政治大學停車場  |
| 商店城市   | Taipei     |
| 交易時間   | 2024/05/15 |
| 交易金額   | TWD 180    |
|        |            |

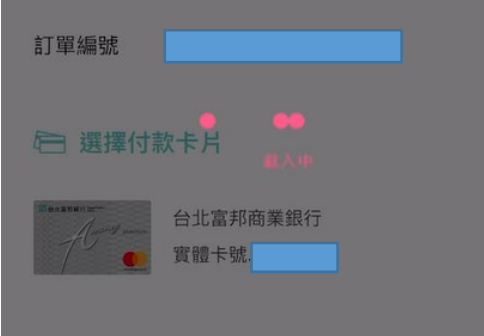

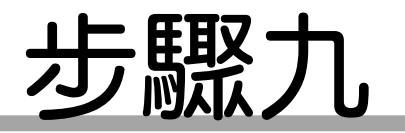

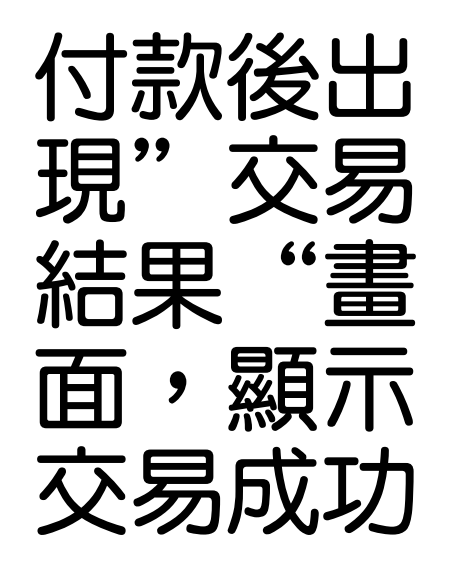

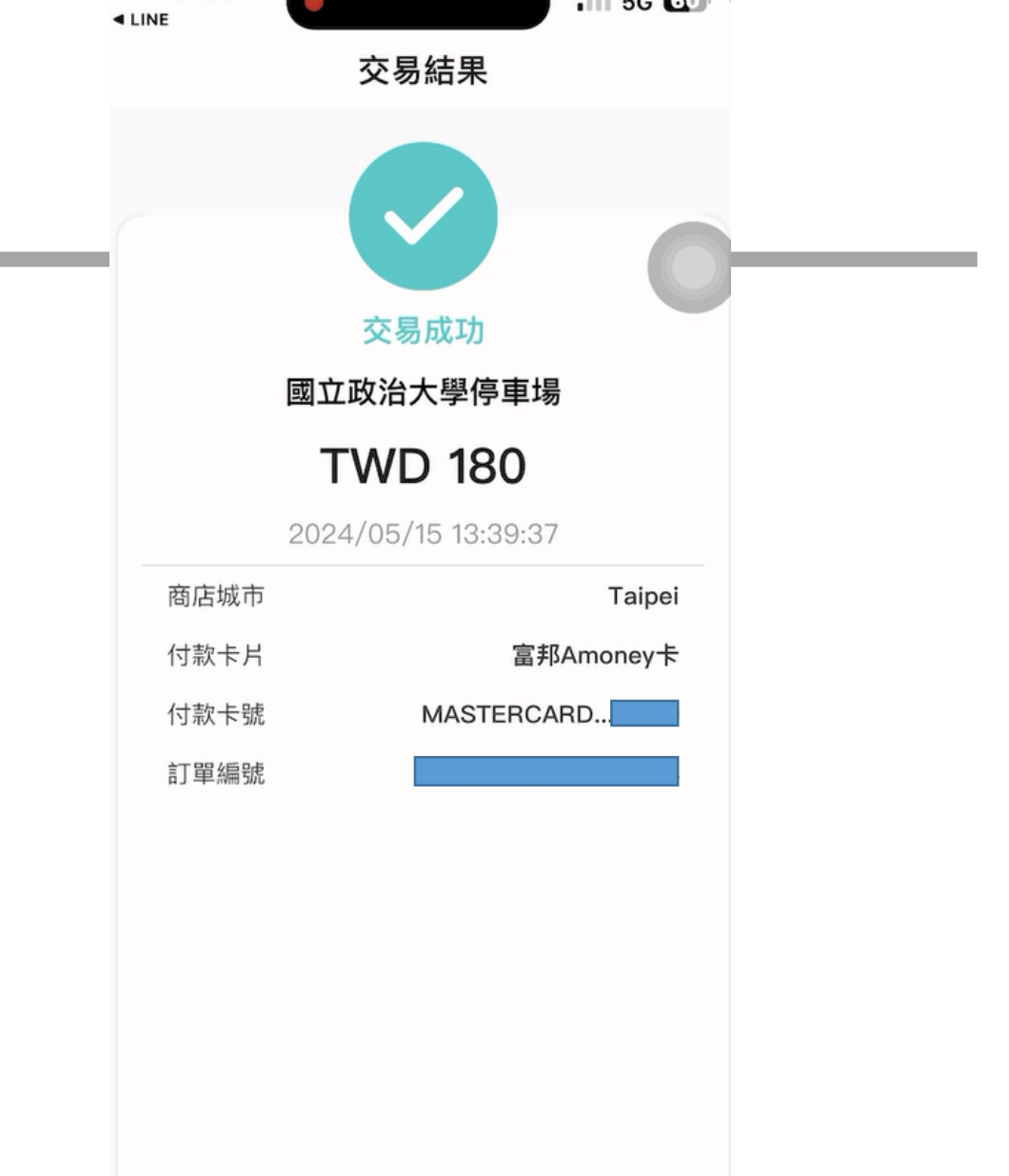

< 詳情請至交易明細內查詢 >

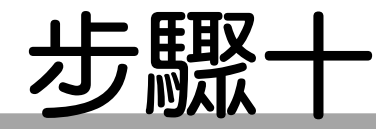

#### 當出現"繳費成功" 字眼,表示已繳費 成功,請於時間內 離場

停車線上繳費

繳費成功 請於30分鐘內離場 如逾時後將重新計費

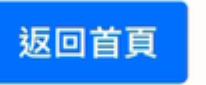

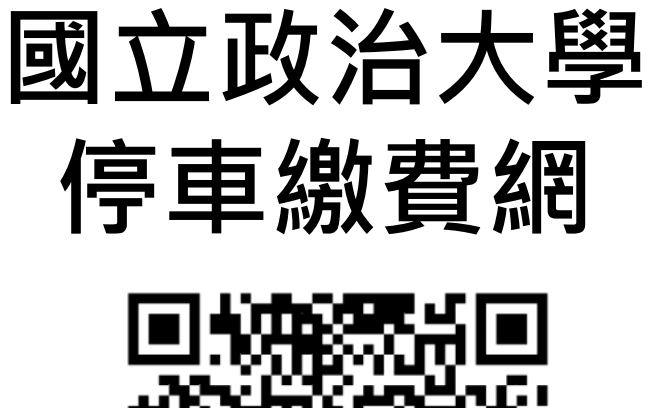

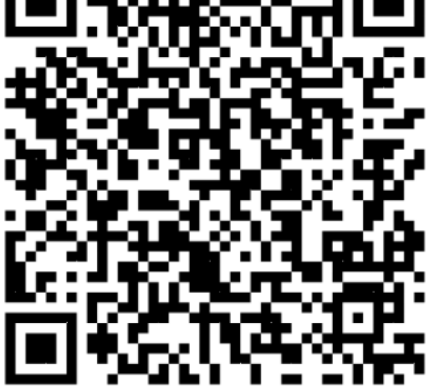

請掃描QR Code (Line Pay)支付

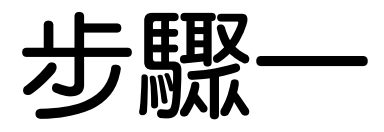

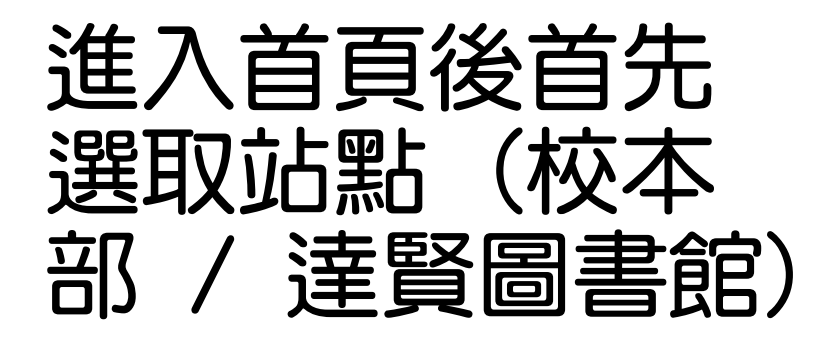

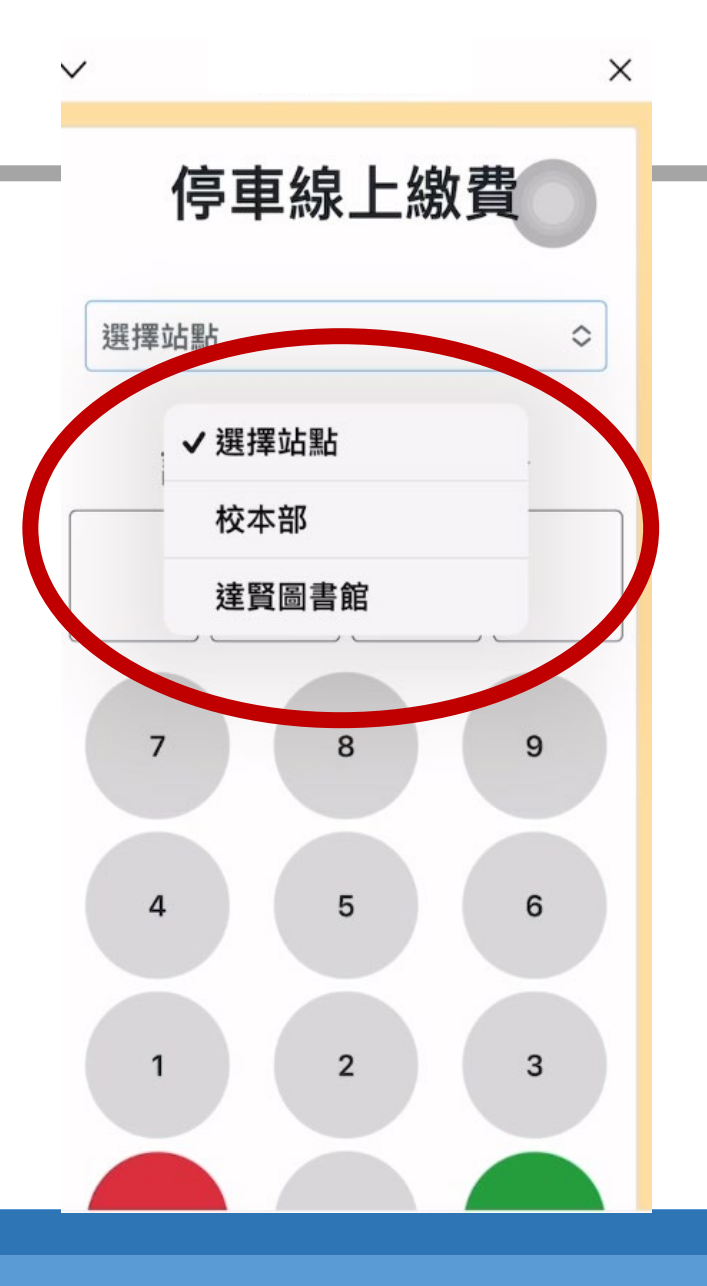

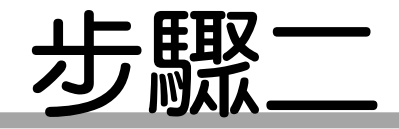

# 輸入車牌號碼數 字部分(共四碼)

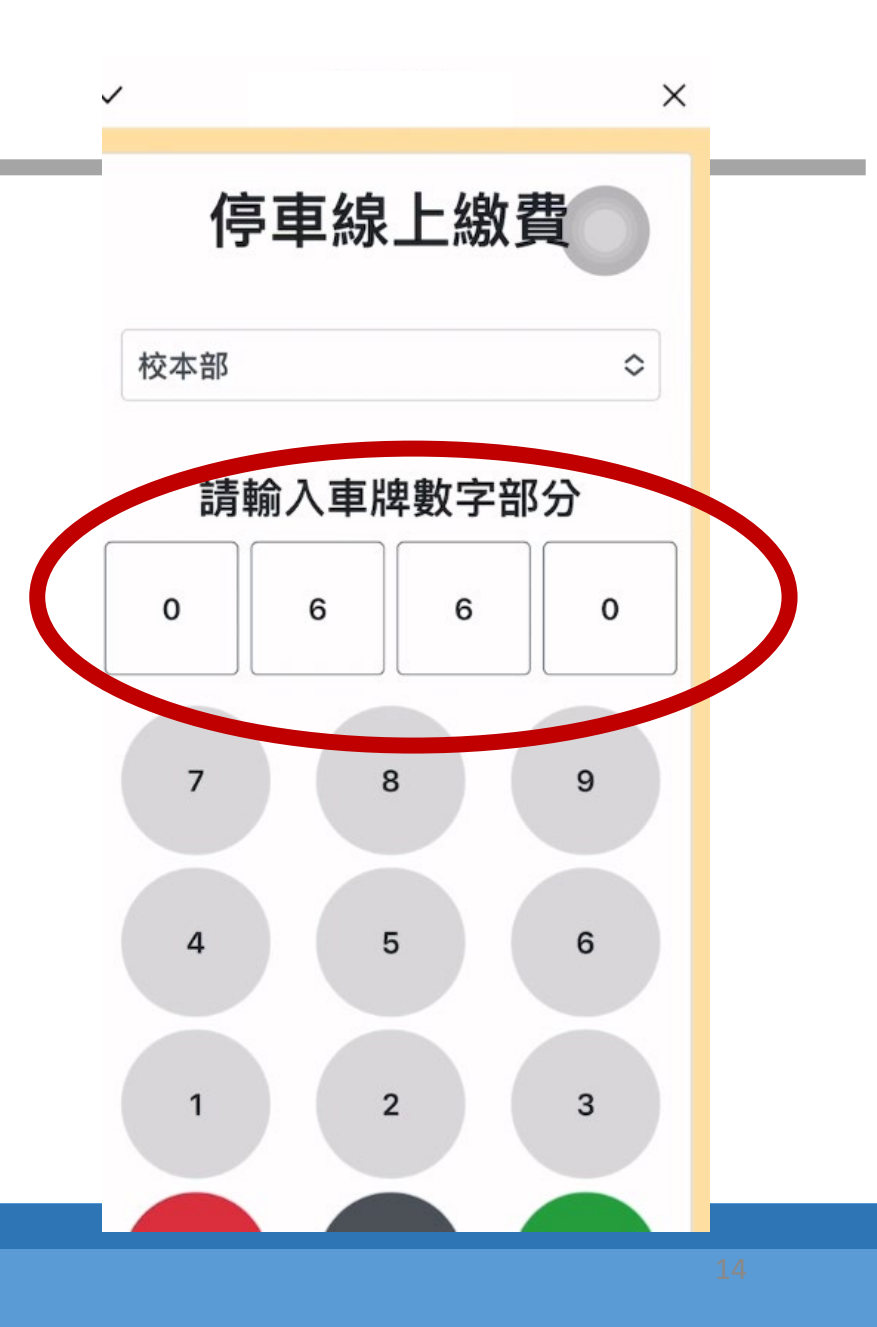

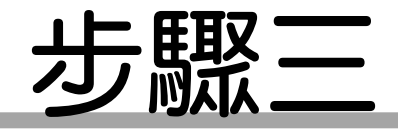

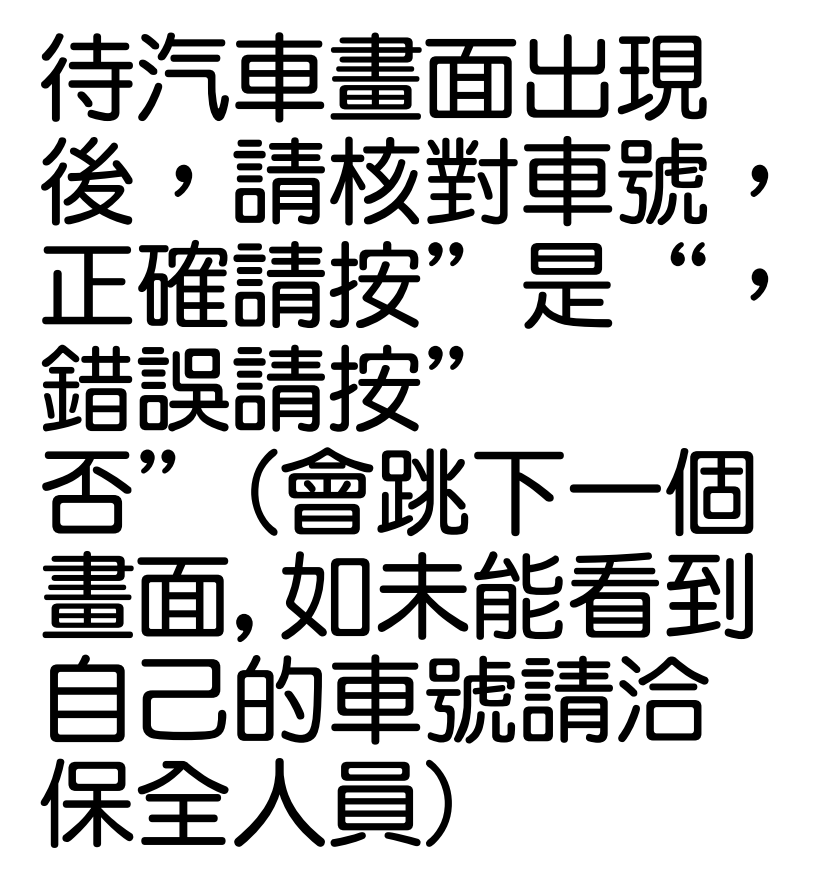

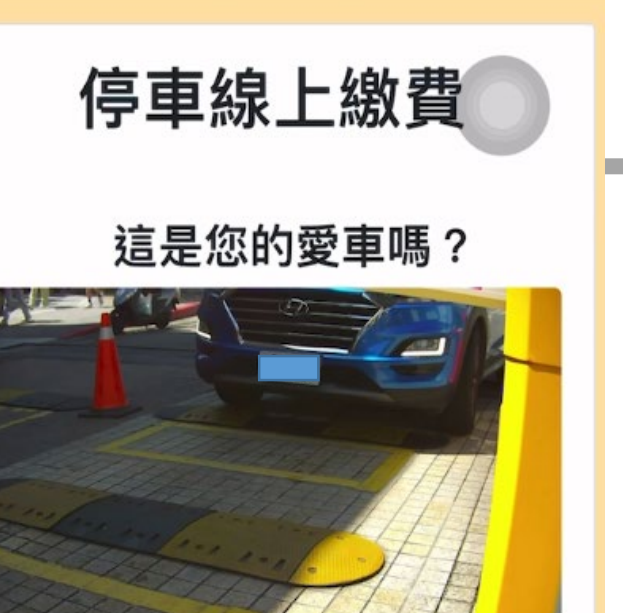

否是

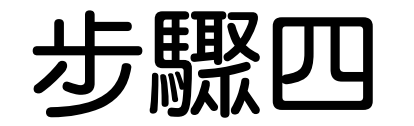

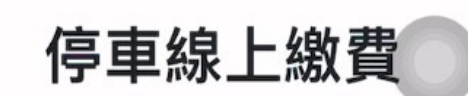

1

 $\sim$ 

X

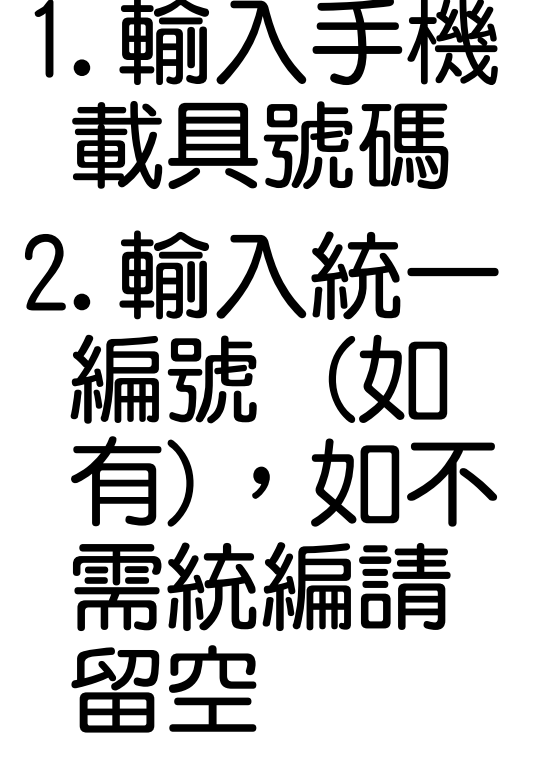

3. 點選確定

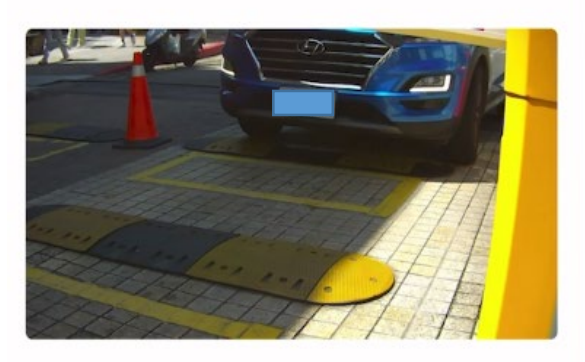

**請輸入手機載具** 總共8碼,以/為開頭

確定

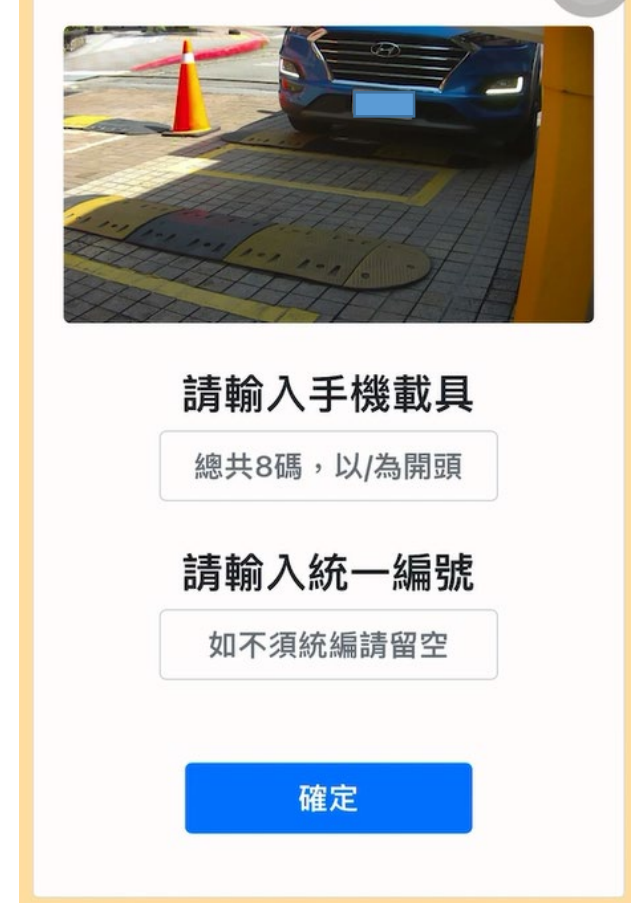

停車線上繳費

X

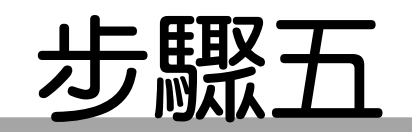

# 確認入場時 間及應繳金 額後,點選 付款方式 如 (Line Pay)"

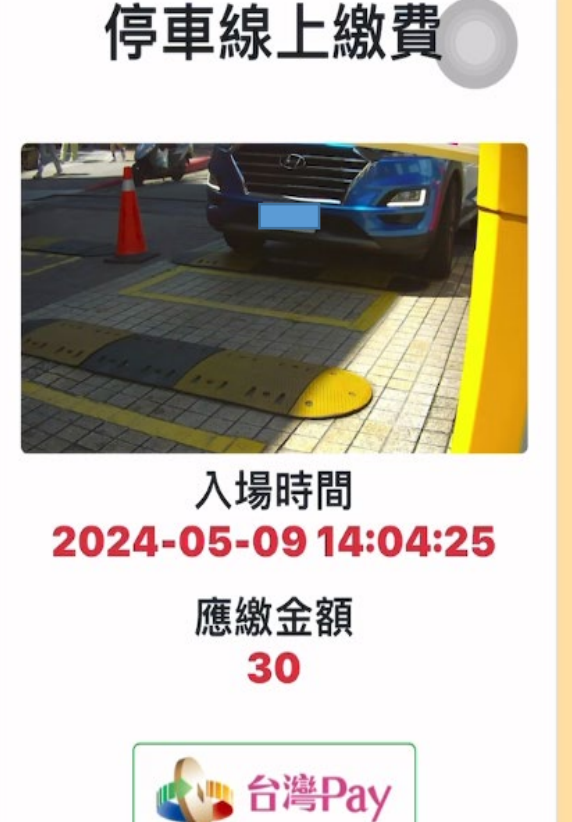

LINE Pay

信用卡付款

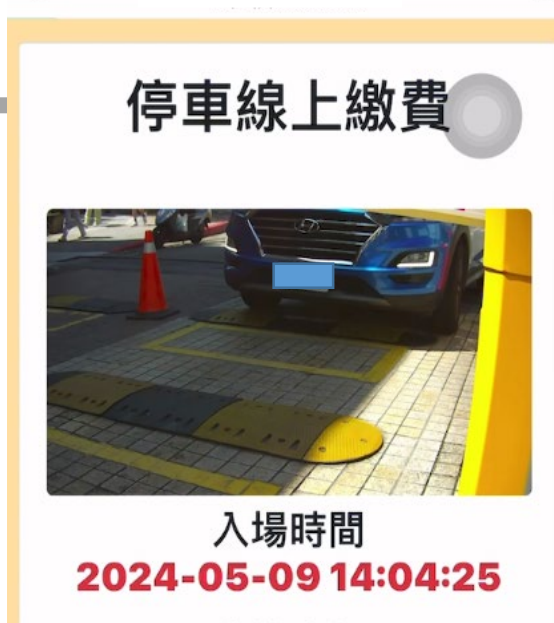

V

應繳金額 **30** 

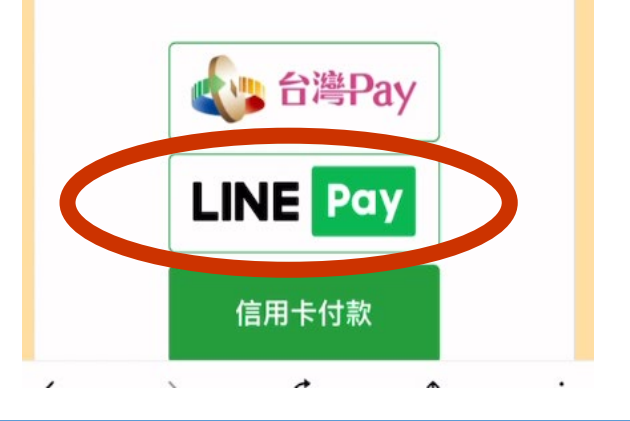

6/27/2024

X

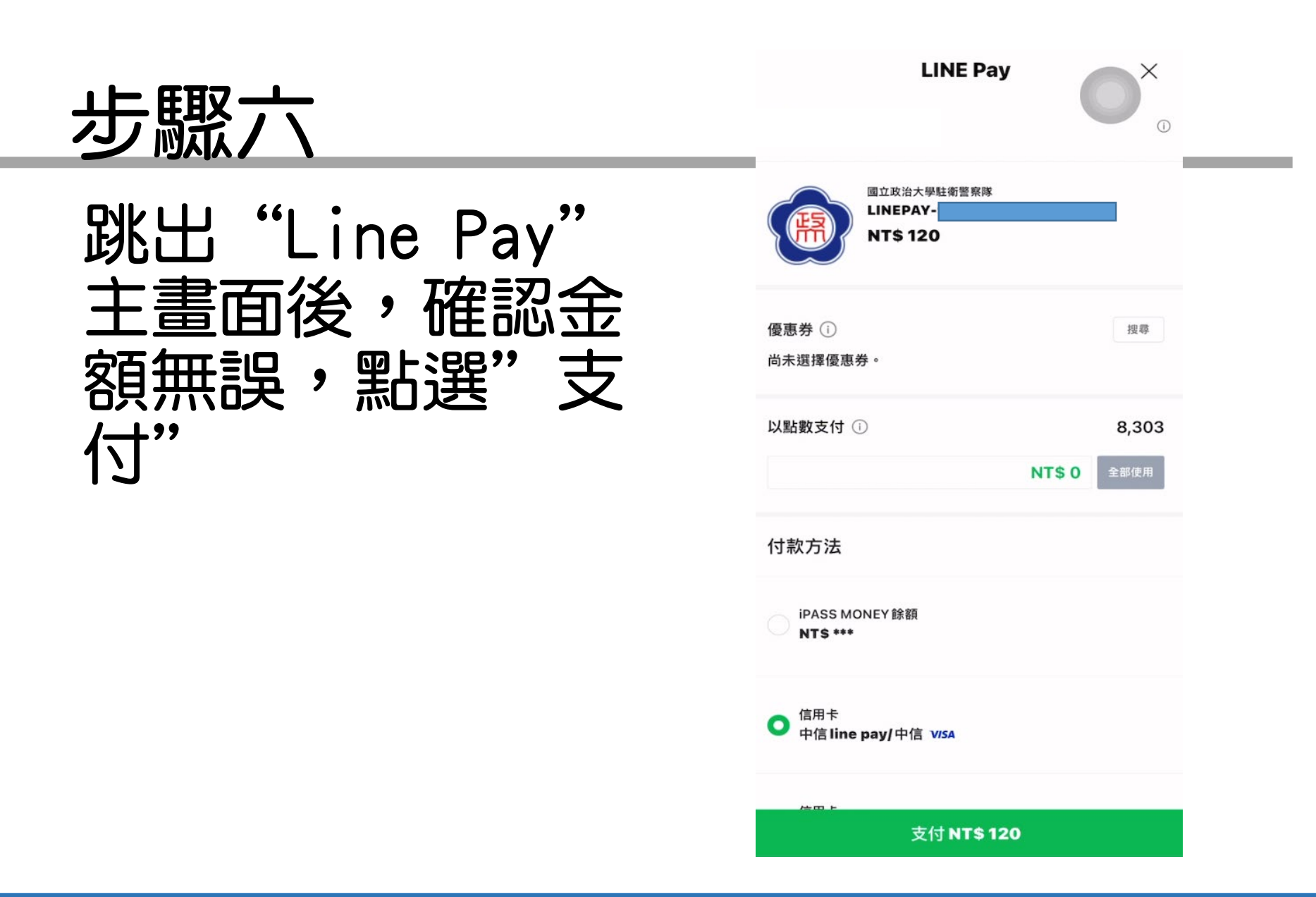

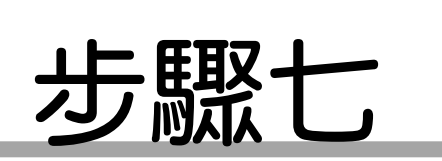

<

利用下方 鍵盤輸 " Line Pay" 密 碼,並確 認支付完 成

| 請     | LINE Pay<br>輸入 LINE Pay 密碼 |            |
|-------|----------------------------|------------|
| 忘記密碼? | 1                          | 使用 Face ID |
| 1     | 2                          | 3          |
| 4     | 5                          | 6          |
| 7     | 8                          | 9          |
|       | 0                          | ×          |

|                  | 國立政治大學駐衛警察隊<br>LINEPAY-<br>NT\$ 120 |        |                      |
|------------------|-------------------------------------|--------|----------------------|
| 優惠券()<br>尚未選擇優惠  | 券。                                  |        | 搜尋                   |
| 以點數支付(           | ]                                   | NT\$ 0 | <b>8,303</b><br>全部使用 |
| 付款方法             |                                     |        |                      |
| O IPASS MO       | DNEY 餘額                             |        |                      |
| ● 信用卡<br>中信 line | pay/中信 v/sa                         |        |                      |
| /cm -            | 支付 <b>NT\$ 1</b>                    | 120    |                      |

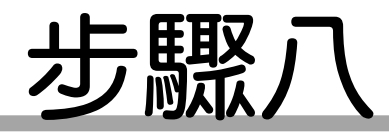

# 當出現"繳費成功" 字眼,表示已繳費 成功,請於時間內 離場

停車線上繳費

#### 繳費成功 請於30分鐘內離場 如逾時後將重新計費

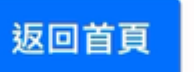

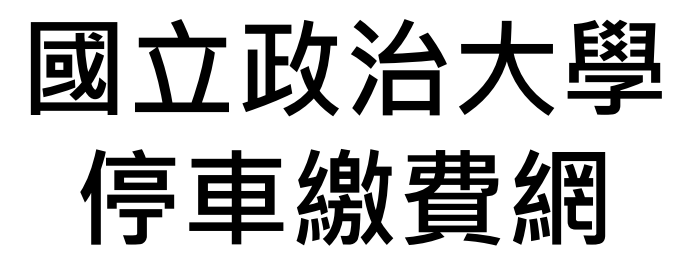

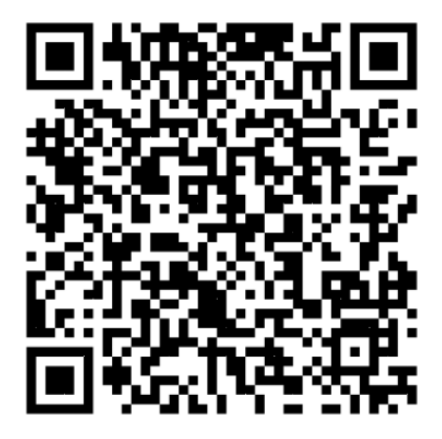

#### 請掃描QR Code (信用卡)支付

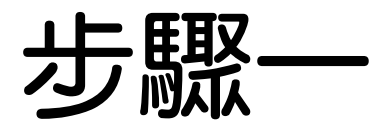

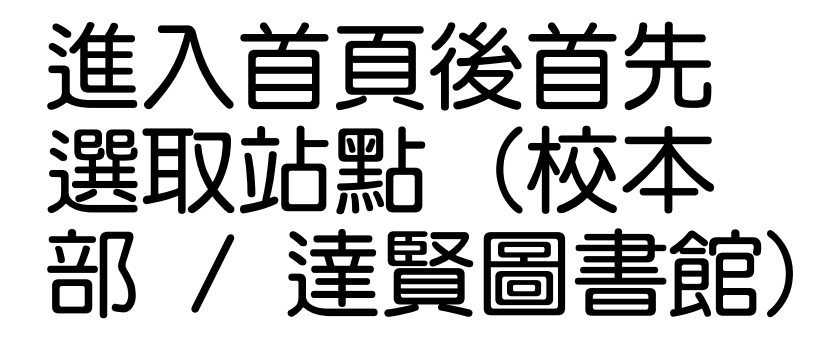

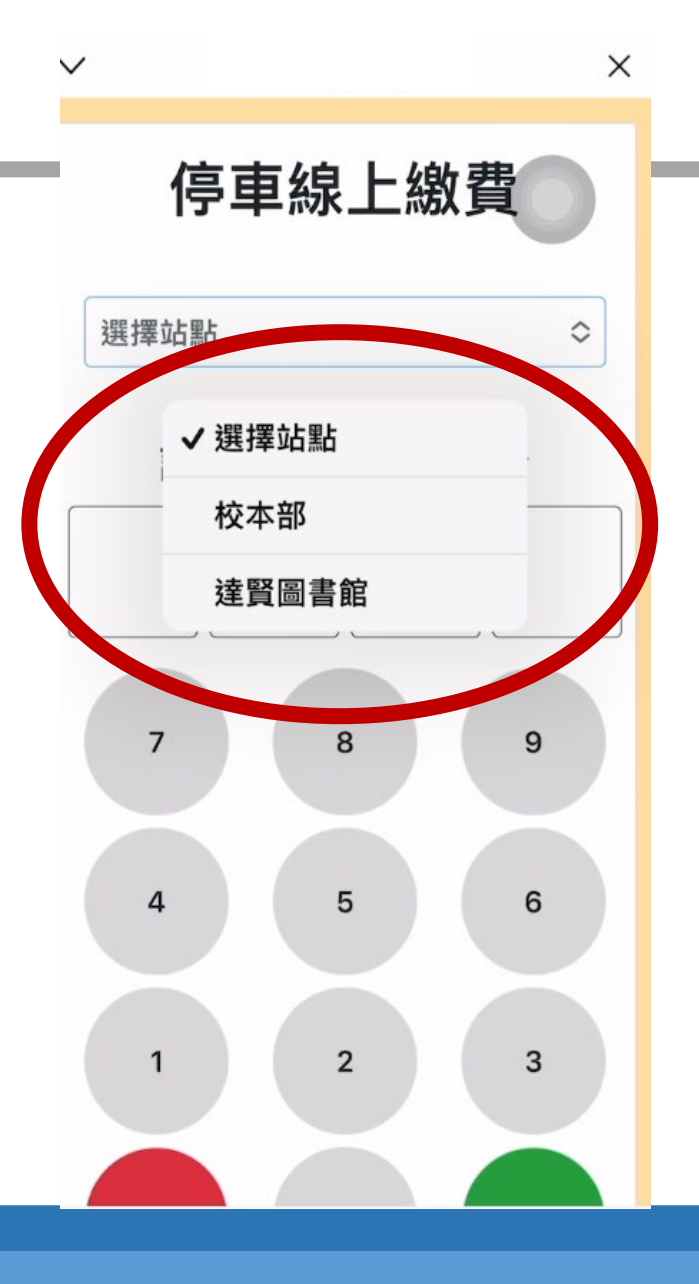

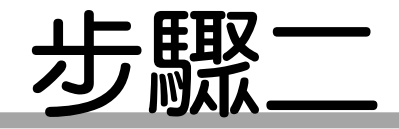

# 輸入車牌號碼數 字部分(共四碼)

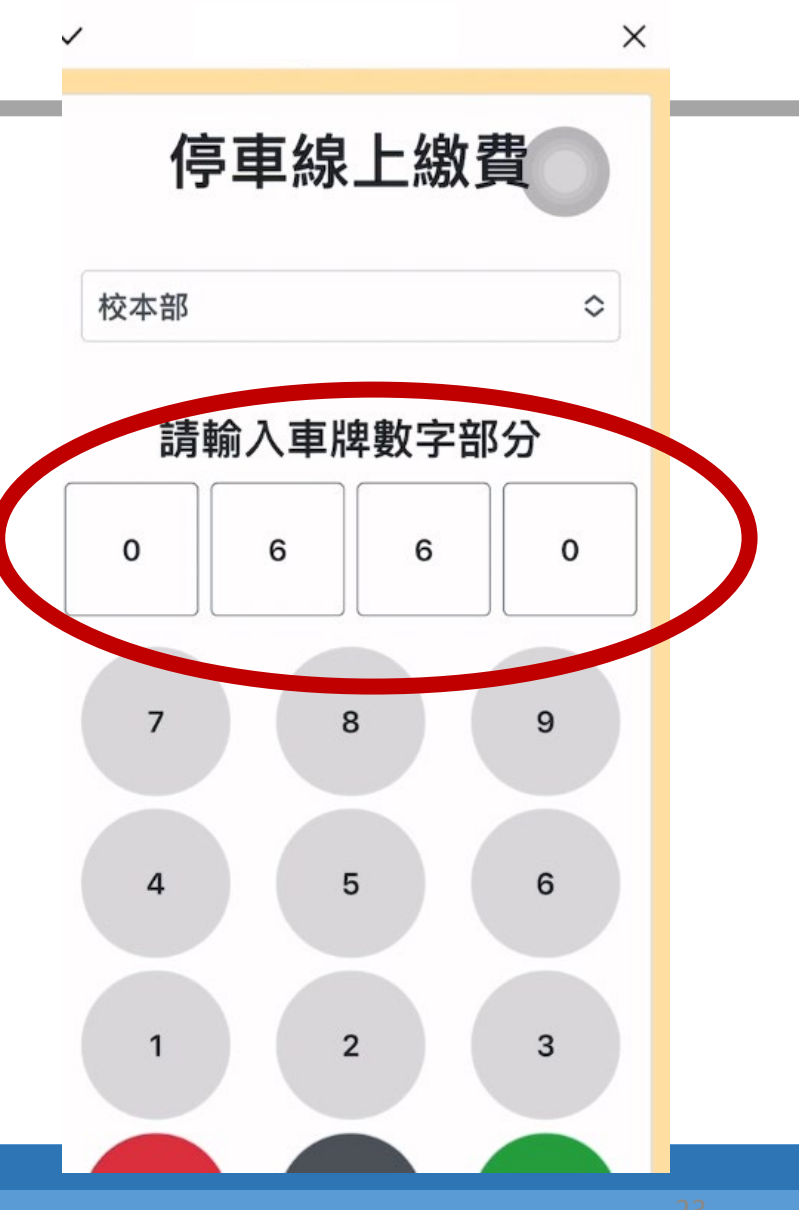

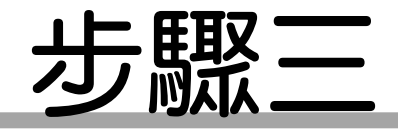

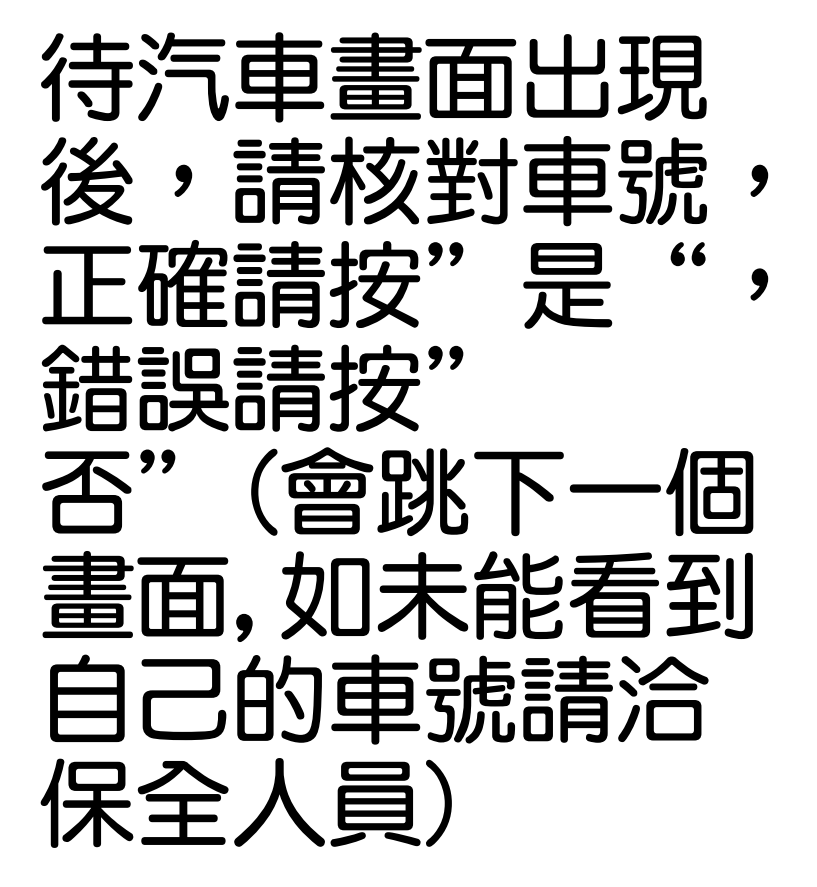

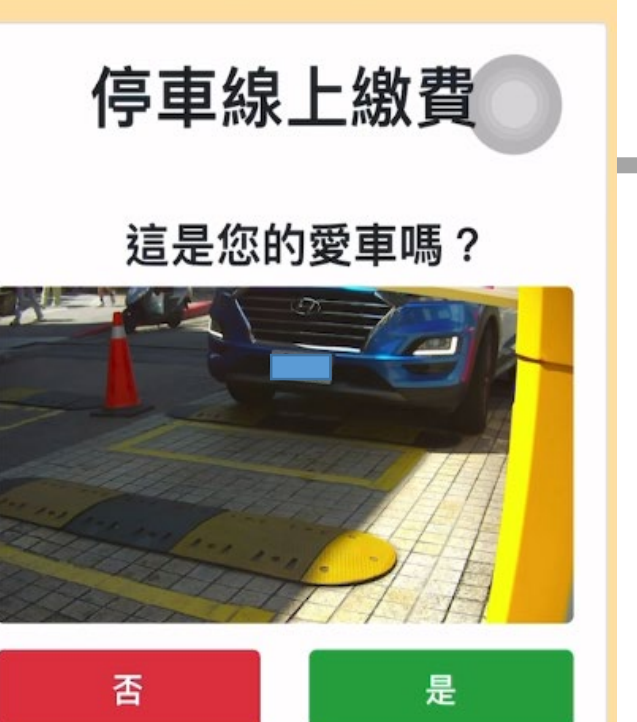

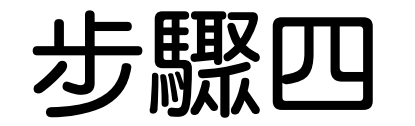

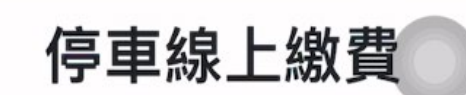

 $\checkmark$ 

 $\sim$ 

X

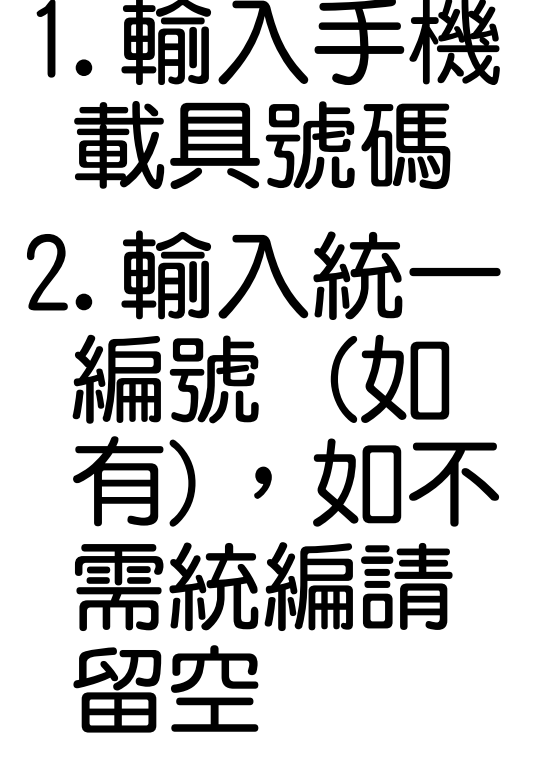

3. 點選確定

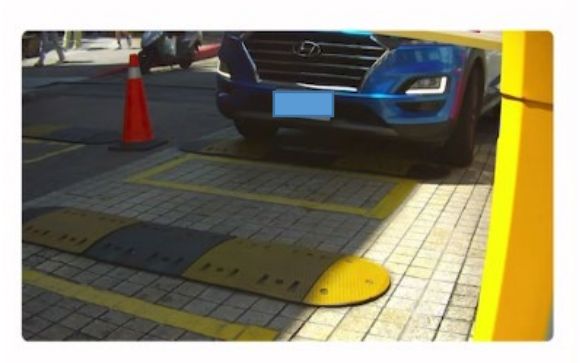

**請輸入手機載具** 總共8碼,以/為開頭

確定

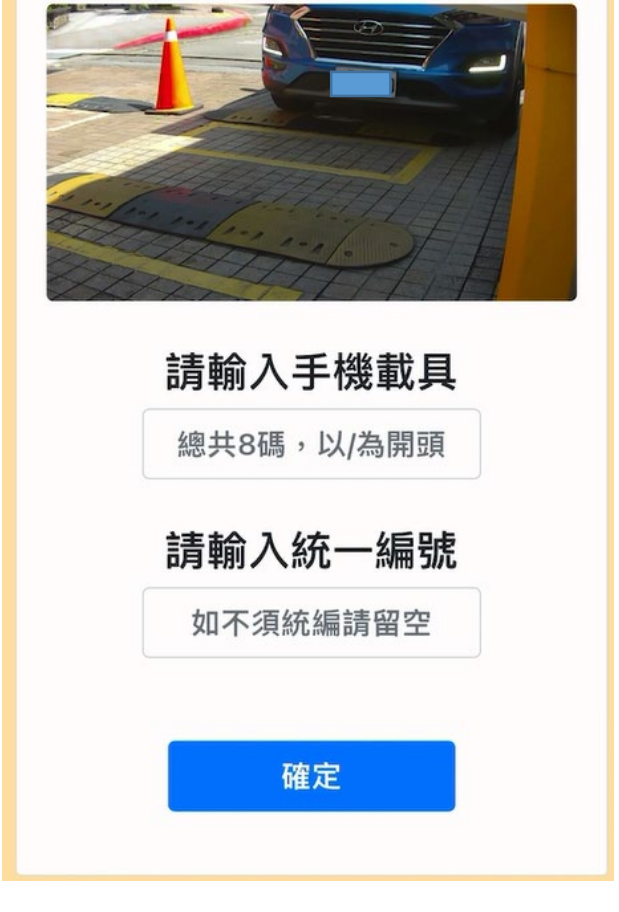

停車線上繳費

X

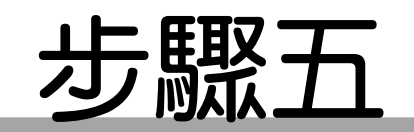

# 確認入場時 間及應繳金 額後,點選 付款方式 如:(信用卡)"

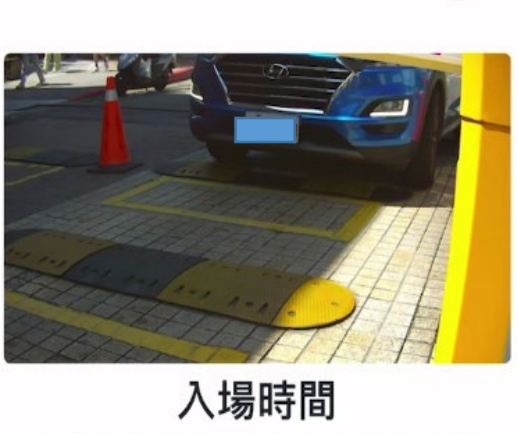

停車線上繳費

2024-05-09 14:04:25

應繳金額 30

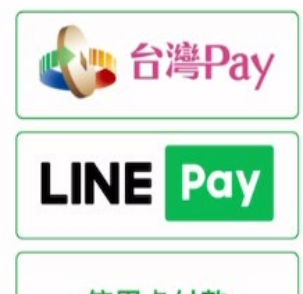

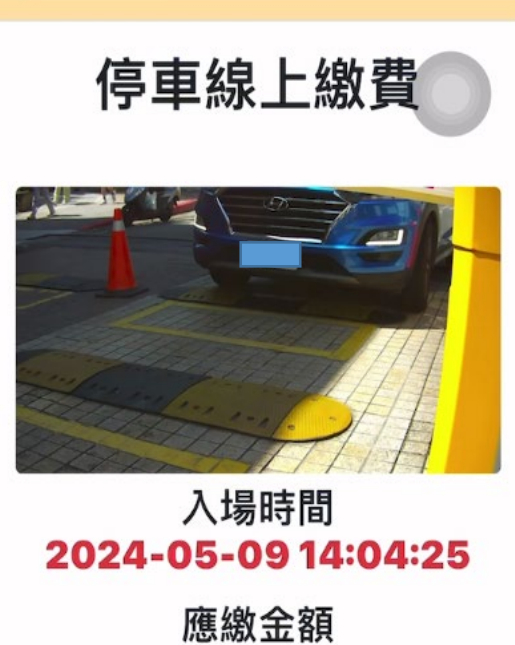

V

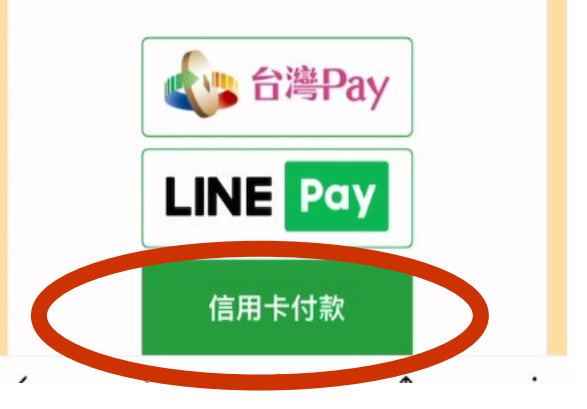

6/27/2024

X

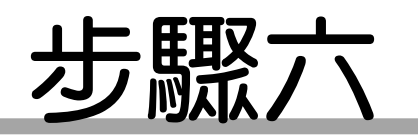

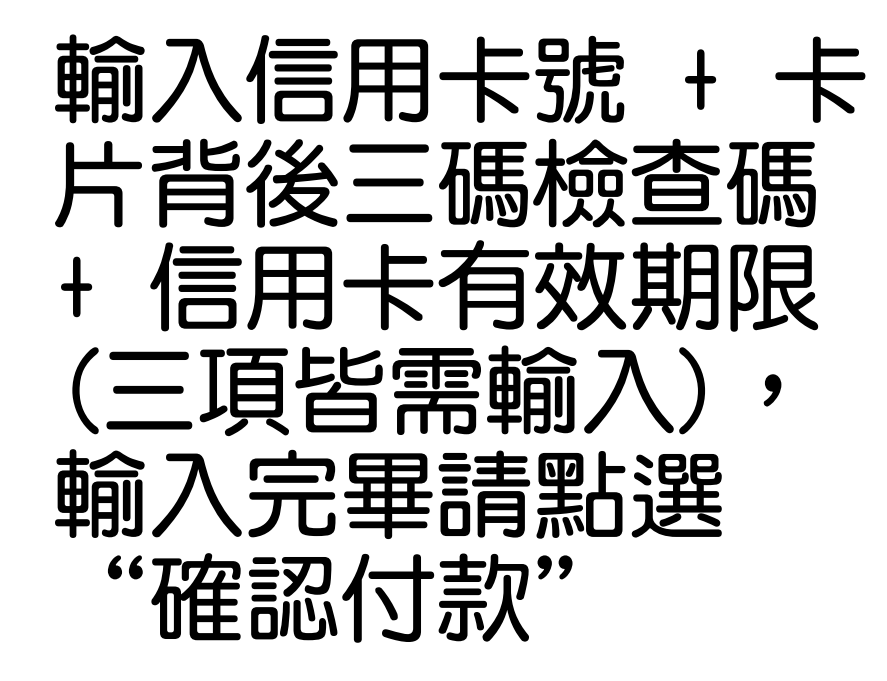

|                                            | 😧 第一銀行 First Bank                        | 0       |
|--------------------------------------------|------------------------------------------|---------|
| 歡迎您光臨本<br>語系(Langua                        | ¤行<br>ges 言語) 中文( <u>繁</u> ) ≎           |         |
| 訂單結號<br>訂單金額:<br>信用卡卡號<br>信用卡背面名<br>信用卡背面名 | (NT\$) 30 元<br>:<br>凌三碼檢查碼:<br>朝限: ◆ 月 ◆ |         |
| 【請務必核業                                     | <mark>確認付款</mark><br>时信用卡號及有效期限,<br>付款鈕】 | 正確後再按確認 |

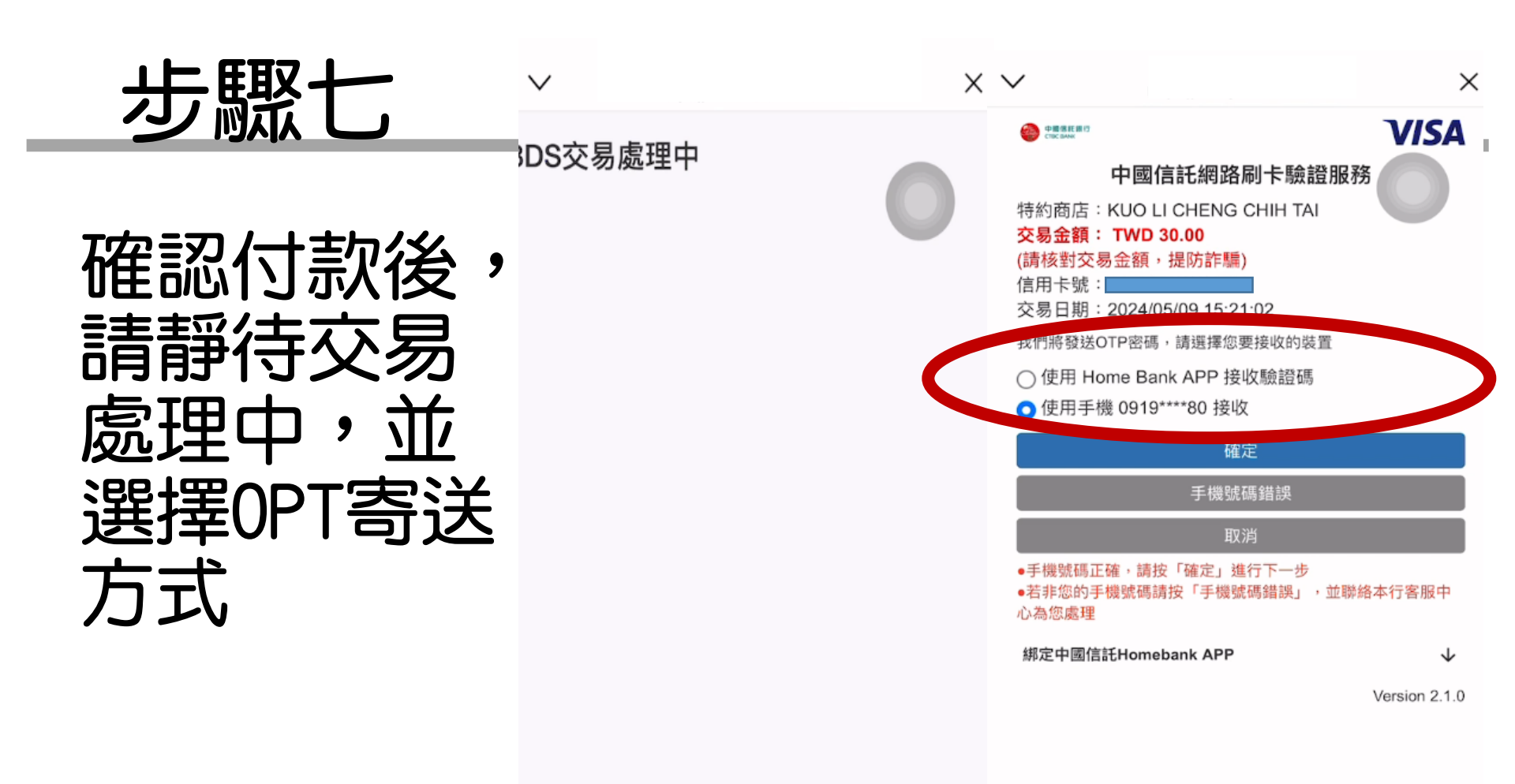

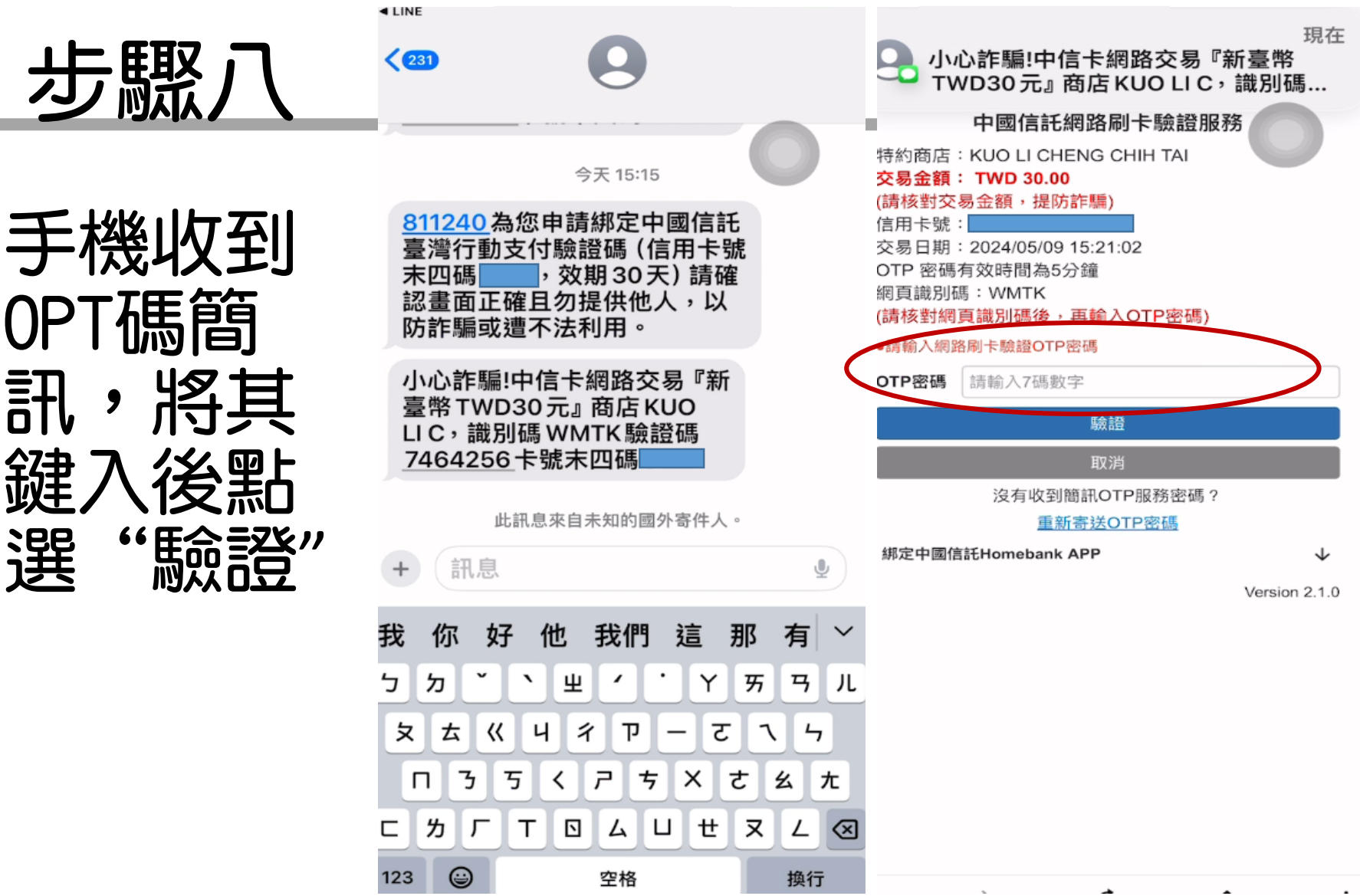

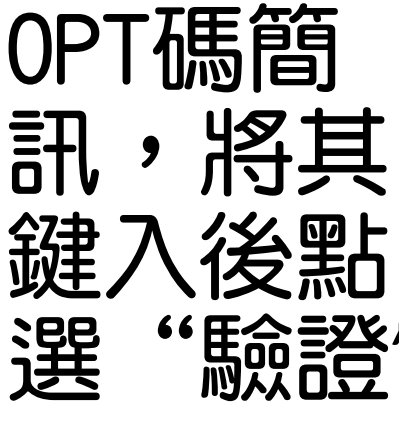

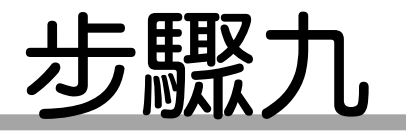

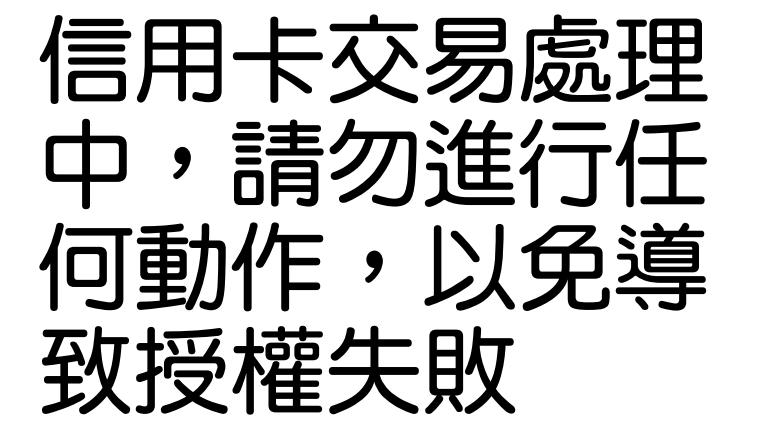

V

X

交易處理中請稍待(Please wait)....

交易等待處理時間: 30秒 30秒後如未自動轉導商家頁面,請按確認鍵完成交易(Please click "confirm" after 30s.)

交易結果確認(Confirm)

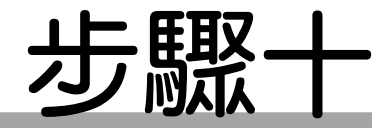

#### 當出現"繳費成功" 字眼,表示已繳費 成功,請於時間內 離場

停車線上繳費

#### 繳費成功 請於30分鐘內離場 如逾時後將重新計費

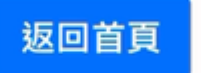